## Вывод таблицы конъюнктурного анализа (КА) из ПК «Гранд-смета 2021»

1. Прежде чем начинать формировать шифр ресурсов для конъюнктурного анализа в программе необходимо заполнить справочник «Подписи».

| 👪 📄 10 v (t) v 📼                                                                                        | ГРАНД-Смета                                                                                                    | 2021.1 - Пример КА для печати                                                                                                  |
|----------------------------------------------------------------------------------------------------|----------------------------------------------------------------------------------------------------|----------------------------------------------------------------------------------------------------|
| Файл Главная Вставка Докуме                                                                             | нт Физобъем Ресурсы выполнение Выделение Филь                                                                                                 | р Операции Данные                                                                                                    |
| <ul> <li>Ваздел -</li> <li>Заголовок</li> <li>Дол.</li> <li>Информац</li> <li>Вставка строки</li> </ul> | <ul> <li>Не учитывать</li> <li>Начальный уровень цен чило в порм. базе</li> <li>Работа с позицией</li> <li>Споставление информации</li> </ul> | брасчета *<br>по позиции *<br>по позиции *<br>по позиции *<br>оглавление Итон Параметры Техническая<br>им Основные<br>Основные |
| Мой справочник: Подписи                                                                                 |                                                                                                    | Козффициенты<br>Справочник козффициентов к позициям<br>и протоколо справот и соор                                              |
| Сучетом регистра                                                                                        | оиск Фильтр Добавить Узарить<br>Копи                                                                                                    | ровать Дополнительные заграты Заграты Заграты ОС/ССР                                                                           |
| Поиск                                                                                                   | зад поиска Вставка Реквизиты Буфер с                                                                                                    | бмена Мимитированные затраты локальной сметь Satpata объектной сметы и се сметного расчега                                     |
| Название                                                                                                | Значение                                                                                                    | Прочие                                                                                                    |
| Поставщики                                                                                              |                                                                                                    | Зимние удорожания Межразрядные коэффициен                                                                                      |
| 🗆 ИП Иванов Иван Иванович                                                                               |                                                                                                    | Саравочник коэффициентов зимнего Таблица межразрядных коэфф                                                                    |
| ИНН                                                                                                    | 76000000001                                                                                                    | удорожания                                                                                                    |
| Адрес                                                                                                   | г. Ярославль                                                                                                    | Разделы и заголовки Подписи                                                                                                    |
| ндс                                                                                                    | HET                                                                                                    | Справочник подписей в дркум                                                                                                    |
| E 000 "Doct annuure"                                                                                    | www.iv.iu                                                                                                    | заголовков локальной сметы                                                                                                    |
| кпп                                                                                                    | 760101001                                                                                                    | 513/6/,3/11,2                                                                                                    |
| ИНН                                                                                                    | 760000002                                                                                                    | 79 750,83                                                                                                    |
| Адрес                                                                                                   | г. Ярославль                                                                                                    | 4655701/1,2                                                                                                    |
| ООО "Поставщик3"                                                                                        | •                                                                                                    | 64 708,22                                                                                                    |
| Адрес                                                                                                   | г. Ярославль                                                                                                    | /5/649,86(1,2                                                                                                    |
| клп                                                                                                    | 760101001                                                                                                    |                                                                                                    |
| ИНН                                                                                                    | 760000003                                                                                                    | 161,50                                                                                                    |
|                                                                                                    |                                                                                                    | 173,8/142                                                                                                    |

Чем подробнее будет заполнен справочник, тем меньше информации придется вносить вручную в Excel.

Открываем справочник подписи и заполняем его данными по поставщикам, обязательным реквизитом является ИНН, т.к. он требуется для формирования шифра ресурсов, порядок заполнения реквизитов не важен, все заполненные в справочник данные автоматически попадут в табличку конъюнктурного анализа.

2. Далее переходим к составлению сметы. Смета должна быть сформирована особым образом вся информация о ресурсах должна быть внесена в программу. Документ может быть сформирован в виде сметы либо как список ресурсов для заполнения таблички с конъюнктурным анализом.

| ا 📓 🕷            | 9 × (°                                                                                                    | ГРАНД-Смета 2021.1 -                                                                                                    | Пример к                           | (А для печати              |                               |                  |                                 |                                |              |
|------------------|----------------------------------------------------------------------------------------------------|----------------------------------------------------------------------------------------------------|------------------------------------|----------------------------|-------------------------------|------------------|---------------------------------|--------------------------------|--------------|
| Файл             | Главная Вставка Документ Физобъем                                                                                                    | Ресурсы Выполнение Выделение Фильтр Ог                                                                                                    | ерации                             | Данные                     |                               |                  |                                 |                                |              |
| Провер<br>расцен | <ul> <li>Проверка текущих цен</li> <li>Проверка индексов</li> <li>Проверка индексов</li> <li>Проверка НР и СП</li> <li>экспертиза</li> <li>К Ионтажные работы</li> </ul> | не •<br>Сортировать<br>данные • Перенумеровать<br>позиции •<br>Групповые операции                                                                                                    | нение поз<br>иление по<br>енные чи | иций<br>виций<br>слами – М | <mark>22</mark><br>акросы Обт | единение<br>смет | Загрузка<br>индексов<br>Индексы | Обновите<br>расценки<br>Регион | •            |
| 🗄 База           | Объекты Мои сметы\Пример КА для печа                                                                                                    | ти х                                                                                                    |                                    |                            |                               |                  |                                 |                                |              |
| N₽               | Обоснование                                                                                                    | Наименование                                                                                                    | Ед. изм.                           | Количество                 |                               | Стоимос          | ть единицы                      |                                |              |
| n.n              |                                                                                                    |                                                                                                    |                                    | Ha Bcero                   | Bcero                         |                  | В том числе                     |                                | Bcero        |
|                  |                                                                                                    |                                                                                                    |                                    | един                       |                               | основ.           | эксп. з.п. мех.                 | материалы                      |              |
| 🗆 Раздел         | п 1. Монтажные работы                                                                                                    |                                                                                                    |                                    |                            |                               |                  |                                 |                                |              |
| 1                | ТЦ_62.1.02.13_76_76000000001_01.06.2021_01<br>Главный распределительный щит с двумя шинными мостами ГРЩ1<br>К <sub>общ</sub> .                                           | Главный распределительный щит с двумя шинными мостами<br>(ГРЩ1)                                                                                                    | шт.                                | 1                          | 5 477 182,01                  |                  |                                 |                                | 5 542 908,00 |
| 2<br>•           | ТЦ_62.1.02.13_76_7600000002_01.06.2021_01<br>К <sub>общ.</sub>                                                                                                    | Главный распределительный щит с двумя шинными мостами<br>(ГРЩ1)                                                                                                    | шт.                                | 1                          | 5 573 598,33                  |                  |                                 | 6688318/1,2                    | 5 640 482,00 |
| 3                | ТЦ_62.1.02.13_76_7600000003_02.06.2021_01<br>грщ1<br>К <sub>общ.</sub>                                                                                                   | Главный распределительный щит с двумя шинными мостами<br>(ГРЩ1)                                                                                                    | шт.                                | 1                          | 5 740 806,28                  |                  |                                 | 888967,54/1,2                  | 5 809 696,00 |
| 4                | ТЦ_62.1.02.13_76_76000000001_01.06.2021_01<br>ИБП ТSL Fusion Protect 200 кВА с батарейным кабинетом<br>Кобиц                                                             | Источник бесперебойного питания 200 кВа                                                                                                    | к-т                                | 1                          | 3 766 472,81                  |                  |                                 | 519767,37/1,2                  | 3811670,00   |
| 5                | ТЦ_62.1.02.13_76_7600000002_01.06.2021_01<br>К <sub>общ.</sub>                                                                                                    | Источник бесперебойного питания 200 кВа                                                                                                    | к-т                                | 1                          | 3 879 750,83                  |                  |                                 | 4655701/1,2                    | 3 926 308,00 |
| 6                | ТЦ_62.1.02.13_76_760000003_02.06.2021_01<br>ИБП Т5L Fusion Protect Black Power 200 кВА Батарейный кабинет с<br>комплектом AKE, вкл. комплектом перемычек<br>К общ.       | Источник бесперебойного питания 200 кВа                                                                                                    | к-т                                | 1                          | 3 964 708,22                  |                  |                                 | 757649,86/1,2                  | 4012285,00   |
| 7                | TU_20.4.03.06 76_7600000002_09.06.2021_01<br>Розетка 1 -и CTI Кварта РСбаг13-ККБ-44 16А IP44 с заземл. защ.<br>шторок с крышкой кераника бел. IEK ERK71-К01<br>«бець.    | Розетка іместная с з/к с защ. штор с бол. кр. кераника, 16А,<br>IP44, скрытой проводки, с заземлением, с шторкани цвет-белый                                                                                                    | шт.                                | 1                          | 161,50                        |                  |                                 | 161,50<br>193,8/1,2            | 162,00       |
| 8                | TLL_20.4.03.06_76_7600000003_24.02.2021_01<br>PC&U13-XKK5-44 Розетка 1мести, с з/к с защ. штор, с большой крышкой<br>керамика IP44 16A КВАРТА (бельй) IEK<br>к общ.      | Розетка Іместная с з/к с защ. штор с бол. кр. керамика, 16А,<br>IP44, скрытой проводки, с заземлением, с шторками цвет-белый                                                                                                    | шт.                                | 1                          | 213,21                        |                  |                                 | 213,21<br>255,85/1,2           | 213,00       |
| 9                | ТЦ_21.1.06.09_76_76000000001_12.05.2021_01<br>Кабелы(провод) ВВИН(А).4.SLTx 3* 1.5 - 0.66 ГОСТ<br>К <mark>общ.</mark>                                                    | Кабель силовой 660В, с медными жилами, без защитного<br>покрова, с поливинилхпоридной изоляцией и оболочкой не<br>поддерживающей горение, с низком дымо- и газовыделением,<br>круглый, чиспом и сечением жил 3x1,5 ВВГhr (A).45Tx-0.66 | м                                  | 1                          | 51,73                         |                  |                                 | 51,73                          | 53,00        |
| 10               | ТЦ_21.1.06.09_76_7600000002_18.05.2021_01<br>Кабель ВВГнг(А)-LSLTx 3x1.5 (N PE) 0.66кВ (м) Промал 13475<br>К <mark>общ.</mark>                                           | Кабель силовой 660В, с медными жилами, без защитного<br>покрова, с поливинилхпоридной изоляцией и оболочкой не<br>поддерживающей горенике, с низким цымо-и газовацелением,<br>круглый, числом и сечением жил 3x1,5 BBГнг(A)-LSTx-0.66  | М                                  | 1                          | 53,24                         |                  |                                 | 53,24<br>63.89/1,2             | 54,00        |

Для корректного заполнения таблички требуется позиции с минимальной ценой оставлять как учтенные позиции с альтернативной стоимостью как неучтенные.

## 3. Формируем шифр ресурса, подбираем код из КСР, выбираем регион, выбираем поставщика, дату коммерческого предложения

| Формирование шифра строительного ре                                                | cypca                                                                                                    | × |
|------------------------------------------------------------------------------------|----------------------------------------------------------------------------------------------------|---|
| Строительным ресурсам, цена которых опр<br>состоящий из буквенного обозначения «ТЦ | еделена в соответствии с положениями пунктов 13 - 21 Методики, присваивается шифр/код,<br>» и пяти групп цифр: |   |
| 1. Код группы КСР, к которой относится р                                           | ecypc:                                                                                                    |   |
| • Код группы КСР 6                                                                 | 2.1.02.13 Изменить                                                                                             |   |
| Вместо кода группы допускается ук<br>цифр, например, 64.4.00.00.                   | азывать код раздела (части, книги) с указанием нулей в недостающих группах                                     |   |
| Для строительных ресурсов, не подлежащ                                             | цих включению в КСР, вместо кода группы указывается следующая комбинация цифр:                                 |   |
| 🔘 101 – для технологического оборуд                                                | ования                                                                                                    |   |
| 🔘 102 – для материалов, изделий и ко                                               | нструкций индивидуального изготовления                                                                         |   |
| 🔘 103 – для инженерного оборудовани                                                | ия индивид уального изготовления                                                                               |   |
| 104 – для мебели и инвентаря.                                                      |                                                                                                    |   |
|                                                                                    |                                                                                                    |   |
| 2. Код субъекта Российской Федерации, н                                            | а территории которого находится производитель (поставщик) ресурса:                                             |   |
| 76. Ярославская область                                                            | $\sim$                                                                                                    |   |
| 3. ИНН производителя (поставщика): 7                                               | 600000001 Изменить                                                                                             |   |
| 4. Уровень ценовых показателей в соотве                                            | тствии с обосновывающими отпускную (сметную) цену документами: 01.06.2021                                      |   |
| 5. Учет в цене затрат на перевозку строит                                          | гельного ресурса:                                                                                              |   |
| 01 – с учетом затрат на перевозку                                                  |                                                                                                    |   |
| 🔘 02 – без учета затрат на перевозку                                               |                                                                                                    |   |
| Итоговый шифр строительного ресурса: Т                                             | Ц_62.1.02.13_76_76000000001_01.06.2021_01                                                                      |   |
|                                                                                    | ОК Отмена                                                                                                    |   |

4. В случае, если информация в обосновывающем документе (КП) не совпадает с данными по смете (проекту), в доп. информации по позиции необходимо заполнить данные из КП.

- в окне «Примечания» нужно заполнить полное наименование строительного ресурса, затрат как КП
- в окне «Комментарии» написать ед. изм. по документу (КП)
- в окне «Заметки, пояснения, примечания и т.п.» цену за ед. с НДС как в КП

| 🟦 Допс               | олнительная инф | ормация о по | озиции       |                            |                                                        |          |                           |                                   | ×                          |  |  |  |  |
|----------------------|-----------------|--------------|--------------|----------------------------|--------------------------------------------------------|----------|---------------------------|-----------------------------------|----------------------------|--|--|--|--|
| Nº                   | Обосновани      | e:           |              | Наименование:              |                                                        |          |                           |                                   |                            |  |  |  |  |
| 8                    | ТЦ_62.1.0       | 2.13_78_760  | 000003_      | Источник бесперебой        | Источник бесперебойного питания 200 кВа                |          |                           |                                   |                            |  |  |  |  |
| Примеча              | ания:           | Изм          | еритель:     |                            |                                                        |          |                           |                                   | -                          |  |  |  |  |
| ИБП TSL              |                 |              |              |                            |                                                        |          |                           |                                   |                            |  |  |  |  |
| Комментарии          |                 |              |              |                            |                                                        |          |                           |                                   |                            |  |  |  |  |
| ⊿ Bun                | работ           | Ссылка на и  | ертежи сп    | енификании и т.п.:         | 7                                                      |          |                           |                                   |                            |  |  |  |  |
|                      | тык НРиСП       | шт           | icprexit, ci |                            | ×                                                      |          |                           |                                   | *                          |  |  |  |  |
| ⊿ Коэ                | ффициенты       |              |              |                            |                                                        |          |                           |                                   |                            |  |  |  |  |
|                      | Сводка          |              |              |                            |                                                        |          |                           |                                   | -                          |  |  |  |  |
| Инд                  | ексы            | Заметки, по  | эяснения, п  | римечания и т.п.:          |                                                        |          |                           |                                   |                            |  |  |  |  |
| Про                  | чее             | 4700000      |              |                            |                                                        |          |                           |                                   | ~                          |  |  |  |  |
| Ито                  | ги              |              |              |                            | - / /                                                  |          |                           |                                   |                            |  |  |  |  |
| Coc                  | тав затрат      |              |              |                            |                                                        |          |                           |                                   | <b>T</b>                   |  |  |  |  |
| Kou                  | тав работ       | Из нормати   | вной базы:   |                            |                                                        |          |                           |                                   |                            |  |  |  |  |
| Били                 | ерссылки        |              |              |                            |                                                        |          |                           |                                   | ^                          |  |  |  |  |
| Выл                  | олнение         |              |              |                            |                                                        |          |                           |                                   | <b>T</b>                   |  |  |  |  |
|                      |                 |              |              |                            |                                                        |          |                           |                                   |                            |  |  |  |  |
|                      |                 |              |              |                            |                                                        |          |                           |                                   |                            |  |  |  |  |
|                      |                 |              |              |                            |                                                        |          |                           | <u> </u>                          |                            |  |  |  |  |
|                      |                 |              |              |                            | *                                                      |          | Ед. изм.<br>строительного | Текущая                           | Текущая                    |  |  |  |  |
| № пп Код строительно |                 | oro pecypca  | Наименован   | ние строительного ресурса, | Полное наименование<br>строительного ресурса, затрат в | Ед. изм. | ресурса,<br>затрат в      | ед. изм. в                        | ед. изм. без НДС           |  |  |  |  |
|                      | -               |              |              | sarpar                     | обосновывающем документе                               |          | обосновываю               | овосновывающем<br>документе с НДС | в руб. в<br>соответствии с |  |  |  |  |
|                      |                 |              |              |                            |                                                        |          | документе                 | в руб.                            | графой 5                   |  |  |  |  |
| 1                    | 2               |              |              | 3                          | 4 5 6 7 8                                              |          |                           |                                   |                            |  |  |  |  |

В окне дополнительной информации по позиции вносим данные из коммерческого предложения. Если наименование ресурса, единица измерения и цена соответствует данным по смете, то указывать их в ячейках дополнительной информации не требуется.

5. Затем в параметрах сметы либо в каждой позиции необходимо настроить применение коэффициентов на заготовительно-складские расходы.

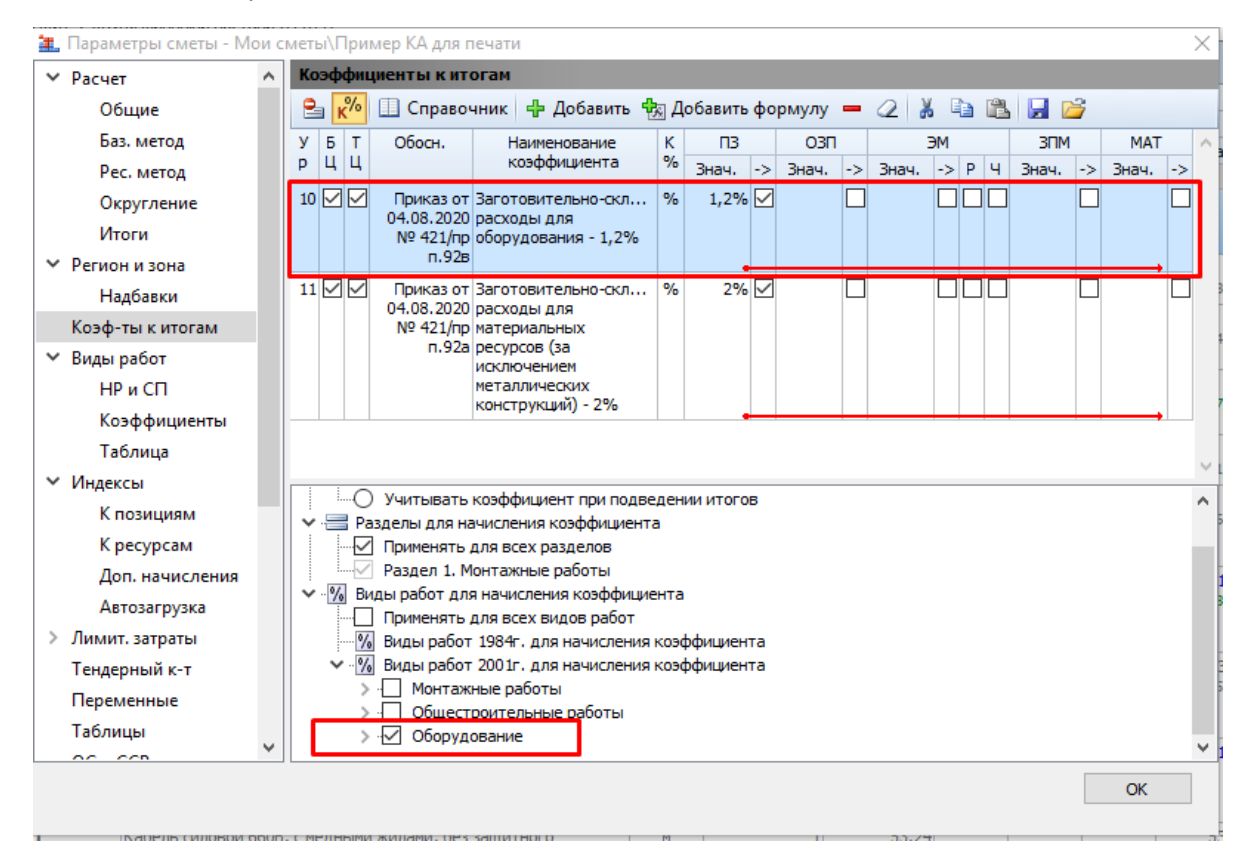

Открываем окно с параметрами сметы и при необходимости на вкладке коэффициенты к итогам указываем коэффициенты заготовительно-складских расходов и делаем настройку их применения согласно видам работ

6. В папке "Мои формы" лежит наш шаблон для вывода таблички конъюнктурного анализа

| <b>N</b> 🗐 🔊    | - (1 -    | ÷ ГРАНД-Смета 2021.1 - Пример КА для печати                                                  | Ресурс                                                                                         |
|-----------------|-----------|----------------------------------------------------------------------------------------------|------------------------------------------------------------------------------------------------|
| Файл            | Главная   | Вставка Документ Физобъем Ресурсы Выполнение Выделение Фильтр Операции Данные                | Работа с ресурсом                                                                              |
| Создат          | ъ         | Выходные формы для печати (открыто документов - 1)                                           | Дополнительно                                                                                  |
| Открыт          | гь        |                                                                                              | Показать диалог настроек     Вывод всех открытых документов     Использовать внешний семератор |
| Сохран          | нить      | Последние Образцы Мои формы Формы на Формы в сети Пакетный<br>формы форм grandsmeta.ru вывод | Вывод формы                                                                                    |
| Сохран          | нить как  | Доступные формы                                                                              | Эскиз формы                                                                                    |
| Выбор<br>регион | ia        | 🔂 доной 💽 Назад Конъюнктурный анализ                                                         |                                                                                                |
| Формь<br>для пе | и<br>чати | A 2020                                                                                       |                                                                                                |
| Справи          | ka        |                                                                                              |                                                                                                |
| 📄 Закр          | оыть      |                                                                                              |                                                                                                |
| 🚰 Закр          | оыть все  |                                                                                              |                                                                                                |
| 🗈 Уста          | новки     |                                                                                              |                                                                                                |
| 🔀 Выхо          | од        |                                                                                              | Описание                                                                                       |
|                 |           |                                                                                              |                                                                                                |

При выводе формы должна стоять галочка "использовать внешний генератор", т.к. формирование таблички происходит средствами программы Excel.

## 7. До запуска заполнения таблички конъюнктурного анализа нужно заполнить табличку по поставщикам.

|             | <b>5</b> · ~ 🗳          | ÷                           | 🔲 🛄 💩 🗸            | <u>A</u> • <u>P</u> • 🔛                                     | * <del>-</del>                                                                |                                                           | Пример КА дл | я печат | ги - КА 20202 - Ехс                                          | el        |                    |    |
|-------------|-------------------------|-----------------------------|--------------------|-------------------------------------------------------------|-------------------------------------------------------------------------------|-----------------------------------------------------------|--------------|---------|--------------------------------------------------------------|-----------|--------------------|----|
| ¢           | райл Главная Встав      | ка Разметка стр             | аницы Формулы      | Данные Рец                                                  | ензирование                                                                   | Вид Разработч                                             | ик АВВҮҮ Г   | FineRea | der 12 🛛 🖓 Что                                               | вы хотите | сделать?           |    |
| A           | 3 • : ×                 | √ <i>f</i> <sub>x</sub> ИПИ | Іванов Иван Иванов | ич                                                          |                                                                               |                                                           |              |         |                                                              |           |                    |    |
|             | Α                       | В                           | С                  | D                                                           | E                                                                             | F                                                         | G            | Н       | 1                                                            | J         | К                  | L  |
| 1           | Наименование            | менование КПП               |                    | Гиперссылка на веб-<br>сайт<br>производителя/поста<br>вщика | Населенный<br>пункт<br>расположения<br>склада<br>производителя/п<br>оставщика | Статус организации<br>(производитель<br>(1)/Поставщик (2) | ндс          |         | Заполнить для версии ФЛЭІ<br>,<br>Заполнить для стационарной |           | ФЛЭШ<br>арной верс | жи |
| 2           | 1                       | 2                           | 3                  | 4                                                           | 5                                                                             | 6                                                         | 7            |         |                                                              |           |                    |    |
| 3           | ИП Иванов Иван Иванович |                             | 76000000001        | www.iv.ru                                                   | г. Ярославль                                                                  | 2                                                         | нет          | -       |                                                              |           |                    |    |
| 4           | 000 "Поставщик2"        | 760101001                   | 760000002          | www.post1.ru                                                | г. Ярославль                                                                  | 2                                                         |              | _       |                                                              |           |                    |    |
| 5<br>6<br>7 | ООО "Поставщик3"        | 760101001                   | 7600000003         | www.post2.ru                                                | г. Ярославль                                                                  | 2                                                         |              |         |                                                              |           |                    |    |
| _           | KA Noc                  | гавщики 🕂                   | )                  |                                                             |                                                                               |                                                           |              |         |                                                              | :         | 4                  |    |
| Гот         | гово 🔚                  |                             |                    |                                                             |                                                                               |                                                           |              |         |                                                              | B         |                    |    |

Необходимо перейти на вкладку "поставщик" и нажать кнопку для заполнения таблички по поставщикам. В случае, если в программе указаны не все данные, либо табличку по техническим причинам автоматически сформировать не получается, ее можно занести в ручном режиме, либо скопировать из отдельно сформированного для этих целей файла.

8. После заполнения таблички по поставщикам можно приступать к заполнению таблички конъюнктурного анализа

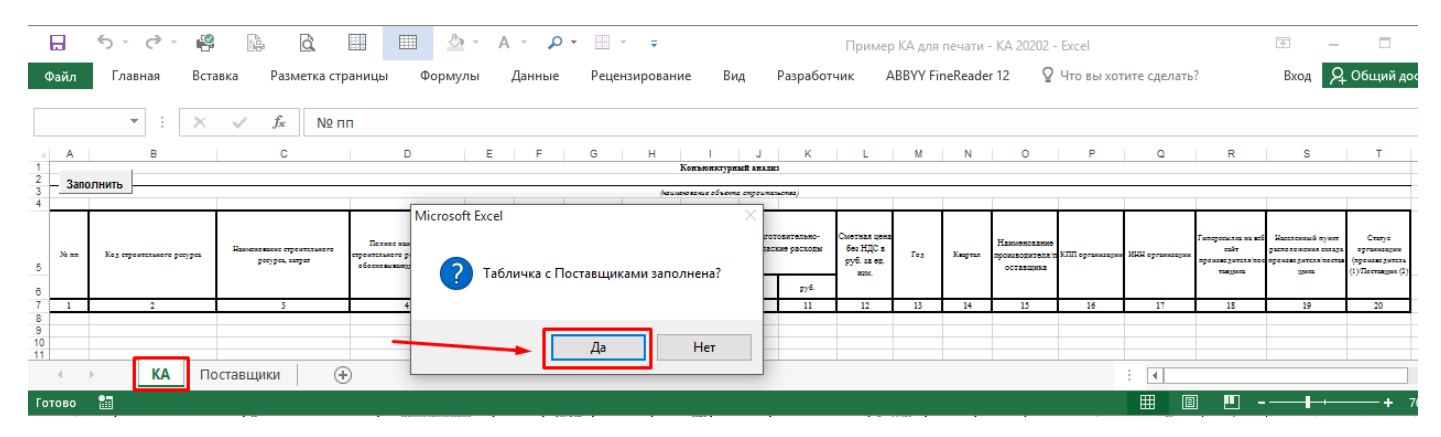

9. Табличка сформирована, теперь ее можно сохранить в формате xlsx (Excel) либо в формате pdf.

|     |                                                                                     | 5-0- 🗳                                          | d.                                                                                                    |                                                                                                    | ~ А      | - p                                                                                   | •                                                                                         | ÷                                                                                          | Прим                                                     | ер КА д          | ля печати                         | - KA 2020                                        | 1 - Exce | I       |                                              |               |                 |                                                            |                                                                         |                                                             |
|-----|-------------------------------------------------------------------------------------|-------------------------------------------------|----------------------------------------------------------------------------------------------------|----------------------------------------------------------------------------------------------------|----------|---------------------------------------------------------------------------------------|-------------------------------------------------------------------------------------------|--------------------------------------------------------------------------------------------|----------------------------------------------------------|------------------|-----------------------------------|--------------------------------------------------|----------|---------|----------------------------------------------|---------------|-----------------|------------------------------------------------------------|-------------------------------------------------------------------------|-------------------------------------------------------------|
| Φ   | айл                                                                                 | Главная Вста                                    | авка Разметка стр                                                                                                    | аницы Форму.                                                                                                    | пы ,     | Данные                                                                                | Реце                                                                                      | нзировані                                                                                  | ие Ви                                                    | ц                | Разработч                         | ник А                                            | BBYY Fi  | neReade | 12 Q                                         | Что вы хот    | ите сделать     | ?                                                          |                                                                         |                                                             |
|     |                                                                                     | • : ×                                           | <i>√ f</i> <sub>×</sub> № п                                                                                                    | п                                                                                                    |          |                                                                                       |                                                                                           |                                                                                            |                                                          |                  |                                   |                                                  |          |         |                                              |               |                 |                                                            |                                                                         |                                                             |
| -   | Α                                                                                   | В                                               | С                                                                                                    | D                                                                                                    | Е        | F                                                                                     | G                                                                                         | н                                                                                          | 1                                                        | J                | к                                 | L                                                | м        | N       | 0                                            | P             | Q               | R                                                          | S                                                                       | т                                                           |
| 2   | Kanananaryined askano<br>Sonaneg Ni, in any perior account of the sampeology possan |                                                 |                                                                                                    |                                                                                                    |          |                                                                                       |                                                                                           |                                                                                            |                                                          |                  |                                   |                                                  |          |         |                                              |               |                 |                                                            |                                                                         |                                                             |
| 3 4 |                                                                                     |                                                 |                                                                                                    |                                                                                                    |          |                                                                                       |                                                                                           | (kaun                                                                                      | скование объект                                          | e ongounes       | нства)                            |                                                  |          |         |                                              |               |                 |                                                            |                                                                         |                                                             |
| 5   | No na                                                                               | Кез строитсльного рогурсь                       | Накимено вание стрентстького<br>ресурсь, закрат                                                                                        | Полнос наимснование<br>стреитського рокурса, актрат в<br>обоснованациен зокументе                                        | Eg. 1014 | Ед. нам.<br>строительног<br>о ресурса,<br>запрат в<br>обоснованию<br>шем<br>допументе | Токущия<br>отпуским цена<br>за ср. нам. в<br>обосновнанодо<br>м документе с<br>НДС в руб. | Торудня<br>отпусоная дела<br>за ед. нам. без<br>НДС в руб. в<br>соответствии с<br>графой 5 | Стоинатеть<br>перевозна без<br>НДС в руб. за<br>ез. нам. | Sarot<br>ciqgaci | овительно-<br>кие расходы<br>руб. | Сметная цена<br>без НДС в<br>руб. га ед.<br>изм. | Feg.     | Карта   | Наименование<br>произворителя п<br>оставщика | ХЛП ортанация | ИНИ организация | Гиперсемлиа на воб<br>сайт<br>произведителя/пос<br>такурна | Ивееленный пункт<br>расположения склада<br>производителя/постая<br>цина | Статус<br>организации<br>(производитель<br>(1)Поставции (2) |
| 7   | 1                                                                                   | 2                                               | 3                                                                                                    | 4                                                                                                    | 5        | 6                                                                                     | 7                                                                                         | \$                                                                                         | 9                                                        | 10               | 11                                | 12                                               | 13       | 14      | 15                                           | 16            | 17              | 18                                                         | 19                                                                      | 20                                                          |
| 8   |                                                                                     | TIL_62.1.02.13_76_76000000001<br>_01.06.2021_01 | Главный распределительный<br>щит с двумя шинными мостами<br>(ГРЩ1)                                                                     | Главный<br>распределительный щит с<br>двумя шинными мостами<br>ГРЩ1                                                      | H.       | K-T                                                                                   | -                                                                                         | 5 477 182,01                                                                               | -                                                        | 1,2              | 65 726,18                         | 5 542 908,19                                     | 2021     | 2       | ИП Илянов<br>Илан<br>Иланович                | 760101001     | 76000000001     | www.iv.ru                                                  | г. Ярославль                                                            | 2                                                           |
| 9   | 1                                                                                   | TIL_62.1.02.13_76_7600000002_0<br>1.06.2021_01  | Главный распределительный щит<br>с двумя шинными мостами<br>(ГРЩ1)                                                                     | Главный распределительный<br>щит с двумя шинным<br>мостами (ГРЩ1)                                                        | шт.      | к-т                                                                                   | 6 688 318,00                                                                              | 5 573 598,33                                                                               | -                                                        | 1,2              | 66 883,18                         | 5 640 481,51                                     | 2021     | 2       | 000<br>"Поставщик2"                          | 760101001     | 760000002       | www.postl.rs                                               | г. Ярославль                                                            | 2                                                           |
| 10  |                                                                                     | TU_62.1.02.13_76_7600000003_0<br>2.06.2021_01   | Главный распределительный щит<br>с двумя шияными мостами<br>(ГРЩ1)                                                                     | грщі                                                                                                    | H.       | шт.                                                                                   | 6 888 967,54                                                                              | 5 740 806,28                                                                               |                                                          | 1,2              | 65 559,65                         | 5 809 695,96                                     | 2021     | 2       | 000<br>"Поставщик3"                          | 760101001     | 760000003       | www.post2.rs                                               | г. Ярославль                                                            | 2                                                           |
| 11  |                                                                                     | TIL_62.1.02.13_76_76000000001<br>_01.06.2021_01 | Источник бесперебойного<br>питания 200 кВя                                                                                             | ИБП TSL Fusion Protect 200<br>кВА с батарейным<br>кабинетом                                                              | K-1      | K-T                                                                                   | -                                                                                         | 3 766 472,81                                                                               | -                                                        | Micros           | oft Excel                         |                                                  | × 21     | 2       | ИП Изанов<br>Илан<br>Иланович                | 760101001     | 76000000001     | www.iv.re                                                  | г. Ярославль                                                            | 2                                                           |
| 12  |                                                                                     | TIL_62.1.02.13_76_7600000002_0<br>1.06.2021_01  | Источник бесперебойного<br>питания 200 х.Ва                                                                                            | Источник бесперебойного<br>питаних 200 хВа                                                                               | х-т      | x-T                                                                                   | 4 655 701,00                                                                              | 3 879 750,83                                                                               | •                                                        | Табл             |                                   |                                                  | 21       | 2       | 000<br>"Поставшик?"                          | 760101001     | 760000002       | www.postl.rs                                               | г. Ярославль                                                            | 2                                                           |
| 13  | 2                                                                                   | TIL_62.1.02.13_76_7600000003_0<br>2.06.2021_01  | Источних бесперебойного<br>питания 200 хВа                                                                                             | MBH TSL Fusion Protect<br>Black Power 200 xBA<br>Батарейный хабилет с<br>комплектом АКБ, вкл.<br>комплектом перемагиек   | X-T      | шт                                                                                    | 4 700 000,00                                                                              | 3 964 708,22                                                                               |                                                          | Таоличка заполне |                                   | аоличка заполнена                                |          | 2       | 000<br>"Поставщик3"                          | 760101001     | 760000003       | www.post2.rs                                               | г. Ярославль                                                            | 2                                                           |
| 14  | 3                                                                                   | TIL 20.4.03.06_76_760000002_0<br>9.06.2021_01   | Розетка Іместная с з'к с защ.<br>штор с бол. кр. керамика, 16А,<br>1Р44, скратой проводки, с<br>заземлением, с шторками цвет-<br>белый | Розетка 1-м СП Кварта<br>РСби11-3-ККЕ-44 16А<br>IP44 с заземл. защ. шторки с<br>краникой кераликка бел.<br>IEK ERK71-К01 | ₩.       | <b>a</b> .                                                                            | 193,80                                                                                    | 161,50                                                                                     |                                                          | -                | -                                 | 161,50                                           | 2021     | 2       | 000<br>"Поставщик2"                          | 760101001     | 760000002       | www.postl.ru                                               | г. Ярославль                                                            | 2                                                           |
| -   |                                                                                     |                                                 |                                                                                                    | more as a start of m                                                                                                    |          |                                                                                       |                                                                                           |                                                                                            |                                                          |                  |                                   |                                                  |          |         |                                              |               |                 |                                                            |                                                                         |                                                             |